# PLU uzávierka – import výdajky do systému POHODA

### 1. Nastavenie v ELIO REST server (Windows)

1. Otvoríme ELIO REST server a klikneme na Nastavenia a vyberieme Všeobecné nastavenia.

| Na:                        | stavenia Kasa Databáza<br>Všeobecné Nastavenia | Panely Aktua                  | ilizácie Info                |                  |                        |                           |                   |     |                                                                                                    |
|----------------------------|------------------------------------------------|-------------------------------|------------------------------|------------------|------------------------|---------------------------|-------------------|-----|----------------------------------------------------------------------------------------------------|
| ₩<br>•                     | Nastavenia Blocku<br>Nastavenia Servera        | UID                           | Cena                         | Číslo<br>Dokladu | Int. Ĉislo<br>Dokladu  | Platba<br>Hotovosťou      | Platba<br>Kartou  | Тур | Číslo faktúry                                                                                                    |
|                            | 10.08.2020 11:15:25                            | -                             | 57.00                        | 0                | Uzávierka č. 3         | 0.00                      | 0.00              | PD  | -                                                                                                    |
| Statusu<br>us<br>er Status | 201<br>OK                                      | Vŕtačka<br>USB HUB<br>Mitická | akumulátorová<br>4 port<br>1 | Reikel           | 1.00<br>1.00<br>1.0051 | 42.00€<br>10.00€<br>5.00€ | 20%<br>20%<br>20% |     | Image: Q%       Image: Definition of the second second secon |
|                            |                                                |                               |                              |                  |                        |                           |                   |     | → Spolu = 0.0                                                                                                    |

2. V menu zvolíme Pohoda výdajka.

V zozname zaškrtneme možnosť Povoliť výdajku : Povoliť.

Zvolíme spôsob importu buď <u>Automatický</u> alebo <u>Manuálny</u>. V prípade automatického importu sa výdajka importuje do systému POHODA automaticky po odoslaní. V prípade že je zvolená voľba manuálny tak je potrebné výdajku manuálne importovať do systému POHODA.

| 💻 Elio Rest Server   Všeobecné Nastavenia         |                     | - 🗆                | $\times$   |  |  |
|---------------------------------------------------|---------------------|--------------------|------------|--|--|
| 💾 Uložiť                                          |                     |                    | _          |  |  |
| Základné nastavenia Pohoda (ekonomický systém) De | eveloper Servis MRP | Terminá Pohoda výd | lajka      |  |  |
| Pohoda výdajka                                    |                     |                    |            |  |  |
| Povoliť výdajku                                   | Povolit'            | 🔿 Zakázať          |            |  |  |
| Import výdajky do Pohody 💿 Automatický 🔿 Manuálny |                     |                    |            |  |  |
| Cesta k programu Pohoda (Pohoda.exe)              |                     |                    |            |  |  |
| C:\Program Files (x86)\STORMWARE\POHODA           | SK\Pohoda.exe       |                    | Vybrat'    |  |  |
| Prístupové údaje do Pohody                        |                     |                    |            |  |  |
| Zadať prístupové údaje                            |                     | Zobrazit' sieł     | ťové cesty |  |  |
|                                                   |                     |                    |            |  |  |
|                                                   |                     |                    |            |  |  |

3. V ďalšom kroku je potrebné nastaviť prístupové údaje do systému POHODA. Klikneme na možnosť **Zadať prístupové údaje**.

Do kolonky <u>IČO</u> zadáme IČO podnikateľského subjektu zo systému POHODA.

Do kolonky Meno zadáme prihlasovacie meno do systému POHODA.

Do kolonky Heslo zadáme prihlasovacie meno do systému POHODA.

| 💂 Elio Rest Server   Všeobecné Nastavenia |                |               |           |        |         |         |              |         |        | $\times$ |
|-------------------------------------------|----------------|---------------|-----------|--------|---------|---------|--------------|---------|--------|----------|
| 💾 Uložiť                                  |                |               |           |        |         |         |              |         |        |          |
| Základné nastavenia P                     | ohoda (ekonomi | cký svstém)   | Developer | Servis | MRP Ter | minál F | ohoda vj     | idajka  |        |          |
| Pohoda výdajka                            | 💻 Elio Rest S  | Server   POHC | DDA       |        | -       |         | ×            |         |        |          |
|                                           | Prihlásen      | ie            |           |        |         | POH     | ODA          |         |        |          |
| Povoliť výda                              |                |               |           |        |         |         |              |         |        |          |
| Import výdají                             | IČO            | 76543210      |           |        | <       |         |              |         |        |          |
|                                           | Meno           | Admin         |           |        |         | _ <     |              |         |        |          |
| Cesta k program<br>C:\Program Files       | Heslo          | •••           |           |        |         | _ <     |              | W       | /brat' |          |
|                                           |                |               |           |        |         | Uloži   | ť            |         |        |          |
| Zadat' prístu                             | oové údaje     |               |           |        |         | 2       | Zobrazit' si | eťové c | esty   |          |
|                                           |                |               |           |        |         |         |              |         |        |          |
| ן נ                                       | •              |               |           |        |         |         |              |         |        |          |

4. Po nastavení všetkých údajov klikneme na Uložiť pre uloženie všetkých zmien.

# 2. Nastavenie aplikácie ELIO KASA (Android)

1. Otvoríme aplikáciu ELIO KASA a klikneme na Nastavenia.

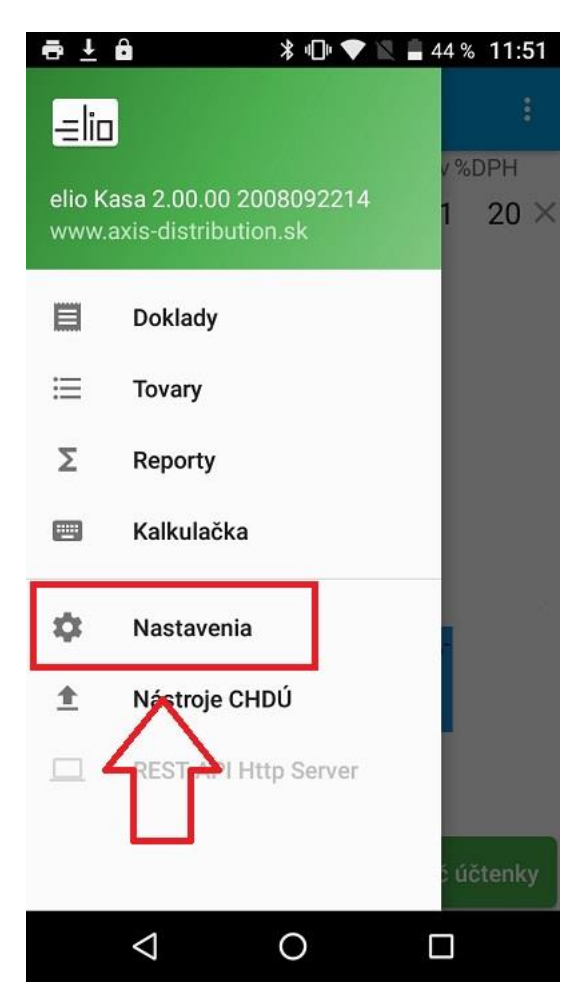

2. Klikneme na Prostredie.

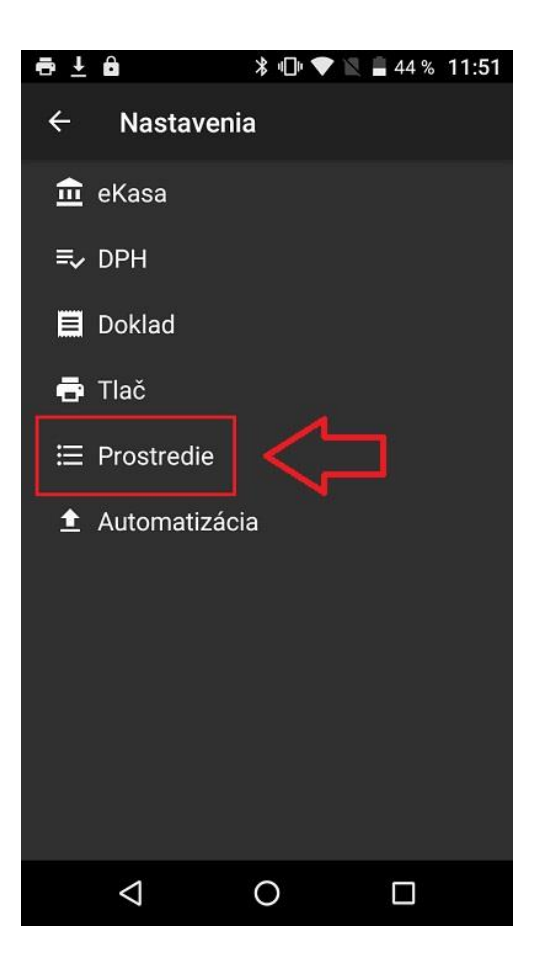

3. Nastavíme <u>Adresa pre PLU správu:</u> tu je potrebné nastaviť IP adresu servera REST API a cestu pre PLU uzávierku. Cestu nájdeme v REST API v možnosti <u>Zobraziť sieťové cesty</u> a v riadku <u>Generovanie výdajky</u>.

| Elio Rest Server   Sieťové cesty – |                                                          |          |  |      |  |  |  |
|------------------------------------|----------------------------------------------------------|----------|--|------|--|--|--|
| Sietové cesty                      |                                                          |          |  |      |  |  |  |
| Elio Server<br>Tlač dokladov       | http://192.168.0.126:8080/ekasa/v1/receipts              | Otvoriť  |  | POST |  |  |  |
| Tlač posledného doladu             | http://192.168.0.126:8080/ekasa/v1/receipts/print/last   | Otvoriť  |  | POST |  |  |  |
| Tlač denného prehľadu              | http://192.168.0.126:8080/ekasa/v1/reports/print/today   | Otvorit' |  | POST |  |  |  |
| Test pripojenia                    | http://192.168.0.126:8080/ekasa/v1/connection/test       | Otvorit' |  | POST |  |  |  |
| Odoslanie offline dokladov         | http://192.168.0.126:8080/ekasa/v1/receipts/send/offline | Otvorit' |  | POST |  |  |  |
| Otvorenie šuflíka                  | http://192.168.0.126:8080/ekasa/v1/drawer/open           | Otvorit' |  | POST |  |  |  |
| Teminál                            |                                                          |          |  |      |  |  |  |
| GET                                | http://192.168.0.126:8080/terminal/get/receipts          | Otvoriť  |  | GET  |  |  |  |
| POST                               | http://192.168.0.126:8080/terminal/post/receipts         | Otvorit  |  | POST |  |  |  |
| Výdajka                            | V                                                        | -        |  |      |  |  |  |
| Generovanie výdajky                | http://192.168.0.126:8080/terminal/export/receipts       | Otvoriť  |  | POST |  |  |  |
|                                    |                                                          | _        |  |      |  |  |  |

Túto cestu prepíšeme do kolonky Adresa pre PLU správu.

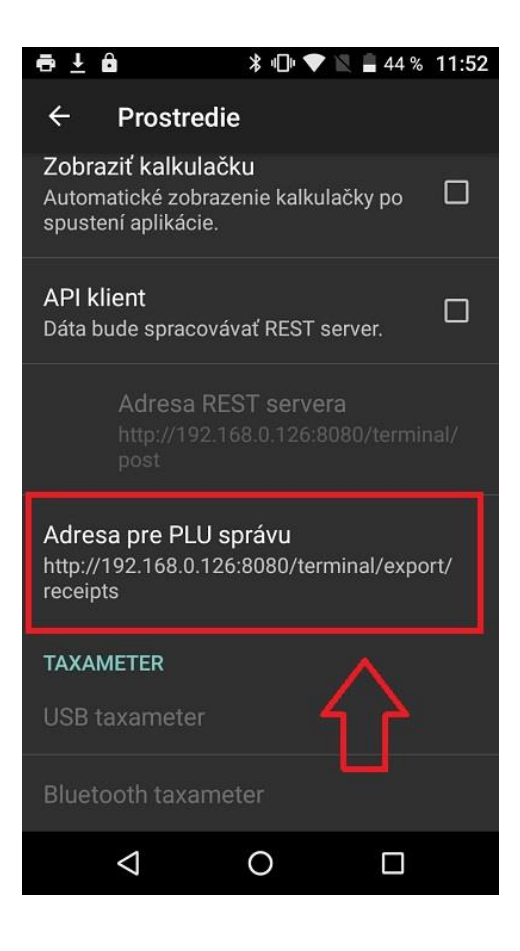

## 3. Vytvorenie PLU uzávierky a odoslanie do POHODY

1. V ľavom hornom menu klikneme na Reporty.

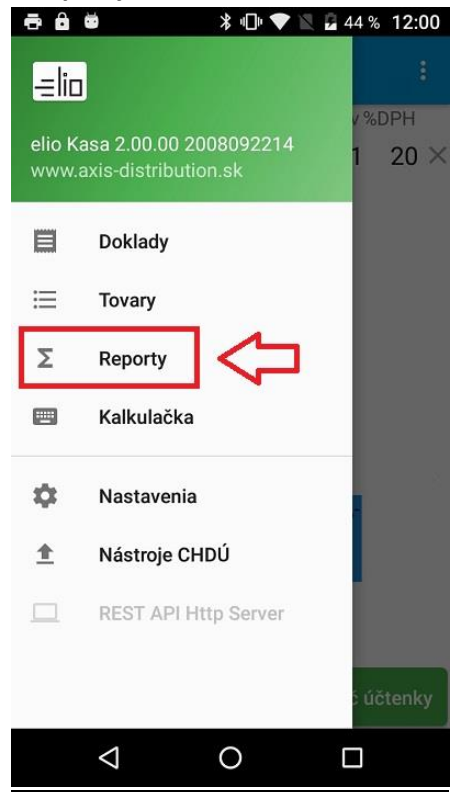

#### 2. Klikneme na PLU uzávierku.

| -                     |                 | 刻 🖇 🕩 👟 🛛         | 44 %     | 12:01 |
|-----------------------|-----------------|-------------------|----------|-------|
| ÷                     | Súhrnné         | reporty           |          | :     |
| Minulý<br>mesiac      | 01.07.202       | 0 - 31.07.2020    | 0        | .00€  |
| Tento<br>kvartál      | 01.07.202       | 0 - 10.08.2020    | 2156     | .32€  |
| Minulý<br>kvartál     | 01.04.202       | 0 - 30.06.2020    | 0        | .00€  |
| Tento<br>rok          | 01.01.202       | 0 - 10.08.2020    | 2156     | .32€  |
| Minulý<br>rok         | 01.01.201       | 9 - 31.12.2019    | 0        | .00€  |
| Vlastný               | zadajte 'oo     | l' - zadajte 'do' |          | €     |
| PLU uzá<br>vierka     | 10.8.2020       | 11:15 - teraz     | 57       | .00€  |
| Uzávi<br>erka č.<br>3 | 10.8.2020       | 8:33 - 10.8.20    | 20 11:15 | 57.0  |
| Uzávi<br>erka č.<br>2 | 10.8.2020       | 8 30 10.8.20      | 20 8:331 | 57.0  |
| Uzávi<br>erka č.<br>1 | 7.8.2020 1      | 2:12 - 10.8.20    | 20 8:302 | 229.0 |
|                       | $\triangleleft$ | 0                 |          |       |

3. Klikneme na Uzavrieť.

| ē                          | ô ö                                             |                                      | ¶ ⊁ ¶                                              | ]• 💎 1                                         | 4                  | 4% 12          | 2:01           |
|----------------------------|-------------------------------------------------|--------------------------------------|----------------------------------------------------|------------------------------------------------|--------------------|----------------|----------------|
|                            | PLU                                             | uzávi                                | erka                                               | l.                                             |                    |                |                |
| me<br>Te<br>kv<br>Mi<br>kv | Fi<br>Pokladr                                   | nančná<br>Hor<br>9804<br>PLU<br>nice | sprá<br>ná 56<br>5 Štr<br>uzávi<br>88812           | va i.<br>0/7<br>kovec<br>erka<br>34567         | n.t.<br>89000      | 001            | D€<br>2¢<br>D€ |
| Te<br>r<br>Mi<br>r<br>Vla  | IČO<br>DIČ<br>IČ DPH<br>Od<br>Do<br>Tržba (     | ELKOM                                | 76543<br>12345<br>SK123<br>10.08<br>10.08<br>57,00 | 210<br>67890<br>45678<br>.2020<br>.2020<br>EUR | 90<br>11:1<br>12:0 | 15:21<br>)1:14 | 2€<br>D€       |
| PLl<br>vi<br>U:<br>erl     | Vklady<br>Výbery<br>V zásuv<br>Úhrada<br>Úhrada | /ke<br>fa<br>fa                      | 0,00<br>0,00<br>945,0<br>0,00<br>0,00              | EUR<br>EUR<br>0 EUR<br>EUR<br>EUR              | hotov<br>karta     | vosť<br>a      | D€<br>7.(      |
| U:<br>erl                  | Zdieľať<br>PDF                                  | Zdiel<br>tex                         | ľať<br>t                                           | Uložiť                                         |                    | Tlač           | 7.             |
| U:<br>erl                  | Uz                                              | avrieť                               | <                                                  | 5                                              | dosla              | ť              | 9.             |
|                            | $\triangleleft$                                 |                                      | 0                                                  |                                                | C                  | 3              |                |

#### 4. Klikneme na Odoslať.

| ē | <b>d d</b>                                 | ∦ ս⊡ս ≮                            | 🛡 🖹 🖥 44 %                      | 12:01          |
|---|--------------------------------------------|------------------------------------|---------------------------------|----------------|
| 4 | PLU uzáv                                   | ierka                              |                                 |                |
|   | Finančn<br>Ho<br>980                       | á správa<br>rná 560/3<br>45 Štrkov | i.n.t.<br>7<br>vec              | .00<br>2.0     |
|   | PLU<br>Pokladnice                          | uzávier<br>8881234                 | ka<br>5678900001                | 00             |
|   | IČO<br>DIČ<br>IČ DPH<br>Od                 | 76543210<br>12345678<br>SK123456   | 0<br>890<br>67890               | 00             |
|   | Do<br>Tržba CELKOM                         | 10.08.20<br>10.08.20<br>57,00 EU   | 020 11:13:2<br>020 12:01:<br>UR | 14 0€          |
|   | Vklady<br>Výbery<br>V zásuvke<br>Úhrada fa | 0,00 EU<br>0,00 EU<br>945,00 E     | UR<br>UR<br>EUR<br>UR hotovosi  | <u>,</u> 0€    |
|   | Úhrada fa                                  | 0,00 E                             | UR karta                        | D€             |
|   | Zdieľať Zdie<br>PDF te                     | eľať Ulo<br>xt Ulo                 | ožiť Tlač                       | s ).U<br>s )04 |
|   | Uzavri                                     | $\Rightarrow$                      | Odoslať                         | 2€             |
|   | $\bigtriangledown$                         | 0                                  |                                 |                |

V prípade že ste všetko nastavili správne PLU uzávierka bola úspešne odoslaná a naimportovaná do systému POHODA.

### 4. Vzor XML súboru PLU uzávierky z aplikácie ELIO KASA

XML súbor PLU uzávierky z aplikácie ELIO KASA

```
<ekasa:RegisterReceiptRequest</pre>
xmlns:ekasa="http://www.axis distribution.sk/schema/version 2/ekasa.xsd">
<ekasa:Header ExpectResponse="true" SwId="724ab76bb7d0064f71f6c0bf97592c479d3e5b4d"</pre>
Uuid="5ec45397-a5ec-4be6-9306-0dbcc397e5f7" Version="1.0"></ekasa:Header>
<ekasa:ReceiptData Amount="229.00" CreateDate="2020-08-07T12:12:05+02:00"</pre>
IssueDate="2020-08-10T08:30:45+02:00" ReceiptNumber="Uzávierka č. 1" ReceiptType="PD"
StoreId="01" TaxFreeAmount="0.00" ReceiptId="PLU statement">
<ekasa:Items>
<ekasa:Item ItemType="K" Name="USB HUB 4 port" Price="30.00" UnitPrice="10.00"</pre>
Quantity="3.000" VatRate="20.00" Code="8595247903525" payVAT="true">
</ekasa:Item>
<ekasa:Item ItemType="K" Name="Mitická 1,51" Price="15.00" UnitPrice="5.00"</pre>
Quantity="3.000" VatRate="20.00" Code="8586007291402" payVAT="true">
</ekasa:Item>
<ekasa:Item ItemType="K" Name="Vŕtačka akumulátorová Reikel" Price="84.00"</pre>
UnitPrice="42.00" Quantity="2.000" VatRate="20.00" Code="2" payVAT="true">
</ekasa:Item>
<ekasa:Item ItemType="K" Name="Elio A5" Price="100.00" UnitPrice="100.00"</pre>
Quantity="1.000" VatRate="10.00" Code="5" payVAT="true">
</ekasa:Item>
 </ekasa:Items>
<ekasa:Payments>
</ekasa:Payments>
</ekasa:ReceiptData>
</ekasa:RegisterReceiptRequest>
```

# Popis parametrov XML súboru:

| ReceiptNumber=" <b>Uzávierka č. 1</b> " | - číslo PLU uzávierky                 |
|-----------------------------------------|---------------------------------------|
| StoreId="01"                            | - číslo skladu                        |
| Code="8595247903525"                    | – kód položky (PLU kód / čiarový kód) |
| payVAT="true"                           | - cena s DPH (áno)                    |
| VatRate="20.00"                         | - sadzba DPH                          |
| Quantity="3.000"                        | - množstvo tovaru                     |
| UnitPrice="10.00"                       | - cena za jednotku                    |
| Price="30.00"                           | - celková cena                        |
| Name="USB HUB 4 port"                   | - názov položky                       |
| ItemType="K"                            | - typ položky                         |